| HTT FOR THE CURE.                             |                                                | D <mark>omů</mark> Jak se zúčast | HUBITY SPONZOŘI češka (že<br>tnit FAQ Závody & týmy |
|-----------------------------------------------|------------------------------------------------|----------------------------------|-----------------------------------------------------|
| Race for the Cure®                            | Zúčastněte se                                  |                                  |                                                     |
| Připojte se k<br>největšímu <mark>běhu</mark> | Q. Czech Republic                              |                                  | Zúčastněte se nyní                                  |
| <mark>&amp; pochodu</mark> v<br>Evropě        | 20 Jar godo<br>ALIANCE ŽEM S<br>RAKOVINOU PRSU |                                  |                                                     |
| 24.09 - 31.10.2022                            |                                                |                                  |                                                     |

## Klikněte na zúčastněte se nyní.

Informace o závodu

Prague, Česká republika
 09/10/2022

| Zúčastněte se Race for the Cure                                                                                   | Vytvořit tým                                                                                                    |
|----------------------------------------------------------------------------------------------------|----------------------------------------------------------------------------------------------------|
| Kilkněte na událost Race for the Cure podle vašeho výběru a registrujte se k<br>účasti jako tým nebo jednotlivec. | Pro 1 nebo více účastniků:<br>Vytvoře si vlastní tým a běhvýte nebo pochodujte se svou rodínou, přáteli nebo<br>kolegy ve vsém okoli: Okuka budete chtil, můžete se později přídat ke svému<br>týmu v reálném Race for the Cure. |
| Země                                                                                                    | Vytvořit tým                                                                                                    |
| Czech Republic                                                                                                    |                                                                                                    |
| Rece for the Care we twisdle 2002<br>oprio2002                                                                    |                                                                                                    |
| (likněte na obrázek                                                                                               |                                                                                                    |
| <b>—</b>                                                                                                    |                                                                                                    |
| Race for the Cure ve Hvězdě 2022                                                                                  |                                                                                                    |
| Pro Allance žen s rakovinou prsu                                                                                  | Aliance ken<br>aven                                                                                                    |
| € € 468 200 17                                                                                                    |                                                                                                    |

Vidíte, kolik již bylo vybráno, kolik účastníků se zaregistrovalo a kolik týmů se zapojilo.

f 🛛 🔗

#RFT

Chcete-li běžet/jít jako jednotlivec, klikněte na Registruj se jako jednotlivec.

Chcete-li běžet/jít jako tým, klikněte na Vytvoř tým.

€ 11

Top 5 týmů

## Registrujte se jako jednotlivec

| Nasledujte dal | ši kroky a vepište svē ūdaje.             |                         |                       |        |
|----------------|-------------------------------------------|-------------------------|-----------------------|--------|
| Závodím        | <b>s</b> Race for the Cure ve Hvězdě 2022 | v Česká republika dne 0 | 9/10/2022             |        |
| Křestní jméno  |                                           |                         | Příjmení              |        |
| John           |                                           |                         | Doe                   |        |
| E-mailová adre | esa                                       |                         | Opakovat e-mailovou a | adresu |
| john.doe@r     | nail.com                                  |                         | john.doe@mail.com     |        |
| Telefon        |                                           | Věk                     |                       |        |
|                |                                           |                         |                       |        |
| 📕 Chci, aby b  | yla moje účast viditelná na webu F        | Race for the Cure       |                       |        |
| Obrázek (max   | 8MB) (volitelné)                          |                         |                       |        |
|                |                                           |                         |                       |        |
|                | Přetáhněte sem soubory nebo zvolte        | procházet               |                       |        |
|                |                                           |                         |                       |        |
|                |                                           |                         |                       |        |

Vyplňte údaje v registraci.

| Vybíráte finanční prostředky pro                                                         |                                                        |                                              |
|------------------------------------------------------------------------------------------|--------------------------------------------------------|----------------------------------------------|
| Aliance žen s rakovinou prsu 🛌<br>Dar za účastníka 250,00 česká koruna - Czech Crown (11 | ¢)                                                     | Standownoou resource                         |
| <b>Platba</b><br>V dalším kroku vyberte způsob platby. Provedte platbu pro               | dokončení registrace.                                  |                                              |
| Celkem                                                                                   | 1 x 250,00 česká koruna - Czech Crown<br>  1 x 11,00 € | 250,00 česká koruna - Czech Crown<br>11,00 € |
| Platba on- Ine                                                                           |                                                        |                                              |
| Potvrzení o daru                                                                         |                                                        |                                              |
| Pokud si přejete obdržet potvzení o daru e-mailem, vyplňte                               | e zde své údaje.                                       |                                              |
| Chci potvrzení o daru                                                                    |                                                        |                                              |
| Souhlasím s pravidly a zásadami ochrany osobních úda                                     | jā .                                                   |                                              |
| Další krok                                                                               |                                                        |                                              |

Registrace stojí ekvivalent 11 EUR, tedy 250 Kč.

Pokud chcete věnovat více, můžete se stát sponzorem běhu.

Chcete-li získat potvrzení o daru, nezapomeňte zaškrtnout Chci potvrzení o daru.

Nezapomeňte zaškrtnout Souhlas s pravidly a zásadami osobních údajů.

Klikněte na Další krok.

| R                                     | tegistrační poplatek pro Race for the Cu<br>Think Pink Europe vz<br>€11.00 | ure 2022<br>₩ | R                                                                                                    | 7 |
|---------------------------------------|----------------------------------------------------------------------------|---------------|----------------------------------------------------------------------------------------------------|---|
|                                       | ideal                                                                      | >             |                                                                                                    | 1 |
|                                       | Credit card                                                                | >             | har                                                                                                    |   |
|                                       | PayPal                                                                     | >             |                                                                                                    |   |
|                                       | Bank transfer                                                              | >             |                                                                                                    |   |
| K K K K K K K K K K K K K K K K K K K | SOFORT Banking                                                             | >             |                                                                                                    |   |
|                                       | Bancontact                                                                 | >             |                                                                                                    | R |
|                                       | eps                                                                        | >             |                                                                                                    | 1 |
|                                       | giropay                                                                    | >             |                                                                                                    |   |
| Y                                     | Payment secured and provided by mollie                                     |               | Comunità<br>Aivan<br>Co APOYO<br>Speranta<br>Speranta<br>Co Speranta<br>Co Sperant |   |

K platbě kartou zaškrtněte Credit Card (i když je Vaše karta pouze debetní)

|    | Registrační pop | platek pro Race for the   | Cure 2022 |   |
|----|-----------------|---------------------------|-----------|---|
| -  | Think           | Pink Europe               | /zw       |   |
| 1  |                 | <b>€11.00</b>             |           |   |
|    | Card number     |                           |           |   |
| 10 | [               |                           |           | - |
| 1  | Card holder     |                           |           | 1 |
|    | Expiry date     | CVV                       |           |   |
|    | MM / YY         |                           | 0         |   |
| 1  |                 | Pay →                     |           |   |
|    |                 | ecured and provided by mo | llie      |   |

Vyplňte číslo karty, jméno vlastníka karty, datum platnosti a CVV kód.

Klikněte na Pay.

Po provedení platby se zobrazí:

|                           | Děkujeme                                        | za re                       | g <mark>istrac</mark> i              |                                |
|---------------------------|-------------------------------------------------|-----------------------------|--------------------------------------|--------------------------------|
| Po pi                     | íjetí platby obdržíte potvrzo<br>zkontrolujte s | vací e-mail<br>si prosím sv | . V případě, že jej nec<br>vůj spam. | obdržíte,                      |
|                           | 024                                             | 4BB52D                      | <u>P</u>                             |                                |
|                           | Vaše účastnická str                             | ránka                       | Zpátky domů                          |                                |
|                           |                                                 |                             |                                      |                                |
| Kód každého úča           | stníka je jiný!                                 |                             |                                      |                                |
| Podívejte se teď          | na svoji stránku.                               |                             |                                      |                                |
| Marta Krauso              | vá                                              |                             |                                      |                                |
| Podporuji Aliance žen s r | akovinou prsu , Czech Republic                  |                             |                                      | S DARCOVINCU PRU<br>3) Je gobi |
| € 0<br>Vybráno            |                                                 |                             |                                      |                                |
| Informace o závodu        | : Race for the Cure ve Hvězdě 2022<br>republika | € €11                       |                                      |                                |
| © 09/10/2022              |                                                 |                             |                                      |                                |
| 🖨 Sponzorujte t           | ohoto účastníka                                 |                             |                                      |                                |
| 🔎 Zveřejnit na s          | těně účastníka                                  |                             |                                      |                                |

Vidíte, kolik jste zaplatil/zaplatila.

Můžete požádat někoho, aby na Vaše konto přispěl další částkou (uklidněte jej, že ale peníze půjdou na Alianci (20). Pak jen klikne na **Sponzorujte tohoto účastníka**, vyplní požadovanou částku a uhradí ji.

## Chcete-li vytvořit tým:

## Vytvoř tým

Následujte další kroky a vepište údaje svého týmu.

| Závodíme s Race for the Cure ve Hvězdě 2022                                                              | 2 v Česká republika   Prague dne 09/10/2022                             |                                                |
|----------------------------------------------------------------------------------------------------|-------------------------------------------------------------------------|------------------------------------------------|
| Info                                                                                                    | Váč tứm                                                                 | Platha                                         |
| ino                                                                                                    | 903 Lýti                                                                | Flatba                                         |
| Kapitán týmu                                                                                             |                                                                         |                                                |
| Jste správce týmu. Po registraci obdržíte jedinečný<br>pozvat přátele k sponzorování nebo připojení se k | ý kód týmu. Kdokoli, kdo má tento kód, může na st<br>: vašemu týmu atd. | ránce týmu provádět změny, přidávat účastníky, |
| Křestní jméno                                                                                            | Příjmení                                                                |                                                |
| John                                                                                                    | Doe                                                                     |                                                |
| Povinná položka                                                                                          | Povinná položka                                                         |                                                |
| E-mailová adresa                                                                                         | Opakovat e-mailovou ad                                                  | iresu                                          |
| john.doe@mail.com                                                                                        | john.doe@mail.com                                                       |                                                |
| Povinná položka                                                                                          |                                                                         |                                                |
| Telefon                                                                                                  |                                                                         |                                                |
|                                                                                                    |                                                                         |                                                |
| Povinná položka                                                                                          |                                                                         |                                                |
| Váš tým                                                                                                  |                                                                         |                                                |
| Jméno týmu 🕕                                                                                             |                                                                         |                                                |
|                                                                                                    |                                                                         |                                                |
| Povinná položka                                                                                          |                                                                         |                                                |
| 📕 Chci, aby byl můj tým viditelný na webových st                                                         | tránkách Race for the Cure                                              |                                                |
|                                                                                                    |                                                                         |                                                |

Vyplňte všechny údaje. Nezapomeňte vyplnit jméno svého týmu 😊

Závodíme s Race for the Cure ve Hvězdě 2022 v Česká republika | Prague dne 09/10/2022

Info

Váš tým

Vour team: Marta

Člen 1 - Kapitán týmu

Marta Krausová

Věk

Přidejte člena týmu

Klikněte na **Přidejte členy svého týmu,** pak napište jejich jméno, kontaktní údaje a věk.

Když máte přidány všechny týmu, **zaškrtněte svůj souhlas** s pravidly a zásadami ochrany osobních údajů.

Pokud se k vašemu týmu připojí další členové, později je můžete doplnit.

Klikněte na Další krok.

| vytvoi ty                                                          |                                                            |                                                                              |                                                                 |
|--------------------------------------------------------------------|------------------------------------------------------------|------------------------------------------------------------------------------|-----------------------------------------------------------------|
| Následujte další                                                   | kroky a vepište údaje s                                    | wého týmu.                                                                   |                                                                 |
|                                                                    |                                                            |                                                                              |                                                                 |
| Závodíme s                                                         | Race for the Cure ve H                                     | vězdě 2022 v Česká republika   Prague dne 09/10/2022                         |                                                                 |
|                                                                    |                                                            |                                                                              |                                                                 |
|                                                                    | Info                                                       | Väš tým                                                                      | Platba                                                          |
|                                                                    |                                                            |                                                                              |                                                                 |
| Platba                                                             |                                                            |                                                                              |                                                                 |
| V dalším kroku vy                                                  | yberte způsob platby. P                                    | Provedte platbu pro dokončeni registrace.                                    |                                                                 |
|                                                                    |                                                            |                                                                              |                                                                 |
| Celkem                                                             |                                                            | 2 x 250,00 česká koruna - Cze<br>  2                                         | ch Crown 500,00 ceska koruna - Czech Crown<br>x 11,00 € 22,00 € |
| Celkem                                                             | -line                                                      | 2 x 250,00 česká koruna - Cze(<br>  2                                        | ch Crown 500,00 ceska koruna - Czech Crown<br>x 11,00 € 22,00 € |
| Celkem                                                             | -line                                                      | 2 x 250,00 česká koruna - Cze(<br>  2                                        | ch Crown 500,00 ceska koruna - Czech Crown<br>x 11,00 € 22,00 € |
| Celkem  Platba on  Potvrzení o dar  Potvrzení o dar                | -line<br><b>ru</b>                                         | 2 x 250,00 česká koruna - Czer<br>  2                                        | ch Crown 500,00 ceska koruna - Czech Crown<br>x 11,00 € 22,00 € |
| Celkem<br>Platba on: Potvrzení o dar Pokud si přejete              | -line<br><b>ru</b><br>obdržet potvzení o dare              | 2 x 250,00 česká koruna - Czer<br>  2<br>ru e-mailem, vyplňte zde své údaje. | ch Crown 500,00 ceska koruna - Czech Crown<br>x 11,00 € 22,00 € |
| Celkem  Platba on  Potvrzení o dar  Pokud si přejete Chci potvrzen | -line<br><b>ru</b><br>obdržet potvzení o daru<br>1í o daru | 2 x 250,00 česká koruna - Czer<br>  2<br>ru e-mailem, vyplňte zde své údaje. | ch Crown 500,00 ceska koruna - Czech Crown<br>x 11,00 € 22,00 € |

Podle počtu členů vašeho týmu (zde kapitán + 1 člen) uhradíte 11 EUR x počet členů týmu.

Chcete-li získat potvrzení o daru, nezapomeňte zaškrtnout Chci potvrzení o daru.

Klikněte K platbě.

Platba probíhá stejným způsobem jako u registrace jednotlivce – viz. výše.